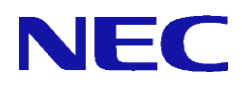

# **SG3600LM,SG3600LG,SG3600LJ** V8.2, V8.3

# 冗長化機能説明書

2019年10月3版

<u>目 次</u>

| 1. | 概要     |                       | 1  |
|----|--------|-----------------------|----|
|    | 1. 1.  | 動作概要                  | 1  |
|    | 1. 2.  | 冗長化構成の条件              | 2  |
| 2. | 冗長化構   | 靠成手順                  | 3  |
|    | 2.1.   | セットアップ                | 3  |
|    | 2. 2.  | 運用系 冗長化機能の設定          | 4  |
|    | 2.3.   | 待機系 冗長化機能の設定・起動       | 9  |
|    | 2.4.   | 冗長化機能の起動              | 13 |
|    | 2.5.   | ルール設定の同期              | 17 |
|    | 2.6.   | バックアップについて            | 19 |
|    | 2.7.   | フェイルオーバ時のメール通報について    | 19 |
|    | 2.8.   | フェイルオーバ時のメールデータ移行について | 19 |
|    | 2.9.   | 冗長化機能のログについて          | 19 |
|    | 2. 10. | 冗長化構成時の複数パッチ適用について    | 19 |
|    | 2.11.  | 冗長化構成時の待機系追加について      | 20 |
| 3. | 注意事項   | [                     | 21 |

## 1. 概要

本章では、SGを冗長化構成で構築する場合の動作や条件について説明します。

### 1.1. 動作概要

SG を2台設置して冗長化設定を行うことで、片方が停止しても、もう片方のSGが処理 を引き継ぐことができ、障害時の業務停止時間を最小限に抑えることができます。また、 プロセスの異常を検出した場合や通信が不能になった場合にも、処理を引き継ぐことが可 能です。以下に通常運用時、障害発生時の動作について説明します。

なお本書では、通常運用時に処理を行うSGを「運用系」、障害発生時などに運用系か ら切り替わって処理を引き継ぐSGを「待機系」と呼びます。

#### 通常運用時

- 運用系のSGを利用して通信を実現しています。この時、運用系に設定された仮想IPアドレスが有効になっています。
- 待機系は起動していますが、設定された仮想IPアドレスは無効になっています。
- 運用系と待機系は互いに状態を監視します。
- 運用系 障害時
  - 一待機系が運用系のダウンを検出します。自動でフェイルオーバが実行されます。
  - 待機系のファイアウォール機能が仮想 IPアドレスを有効にします。
  - 通信処理は待機系が引き継ぎます。
  - 切り替わりに伴う設定の変更は必要ありません。
- 運用系 復旧時
  - 一 待機系が運用系の復旧を検出します。「自動フェイルバック」の設定が「する」の場合は自動でフェイルバックが実行されます。「しない」の場合は手動でフェイルバック(冗長化切替)を実行します。
  - 待機系のファイアウォール機能が仮想 IPアドレスを無効にします。
  - 運用系のファイアウォール機能が仮想 IPアドレスを有効にします。
  - フェイルバック時に、通信処理は運用系に切り戻されます。
  - 切り替わりに伴う設定の変更は必要ありません。
- フェイルオーバが起きる条件(運用系)
  - 対向となるSGの送信パケットが受信できない。
  - 仮想IPアドレスを設定しているインタフェースが停止する。
  - 仮想IPアドレス設定が削除される。
  - 基本ファイアウォールが停止する。
  - 仮想ファイアウォールの起動/停止状態が管理者の意図した状態と異なる。
  - 冗長化のプロセスの異常を検出する。
  - 監視対象IPアドレスとの通信途絶が発生する。

## 1.2. 冗長化構成の条件

SGを冗長化する場合、次の条件を満たしていないと正しく動作しません。

- 冗長構成を組む2台のSGに、それぞれの実IPアドレス紐付いたライセンスキーとサポートキーが登録されていること。ライセンスキーとサポートキーがそれぞれのSGに投入されている状態にしてください。
- 運用系と待機系のソフトウェアのバージョンが完全に一致していること。
   なお、ソフトウェアのアップデートを行う場合は、待機系、運用系の順番で実施してください。
- 運用系と待機系の冗長化基本設定とセキュリティポリシーの設定内容が完全に一致 していること(SG本体に割り当てるIPアドレスなどのシステム基本設定は除く)
- 運用系と待機系とも冗長化機能のサービスが起動していること

# 2. 冗長化構成手順

本章では、SG を冗長化構成で構築する場合の手順について説明します。 運用系、待機系それぞれの主な構築の流れは以下のとおりです。

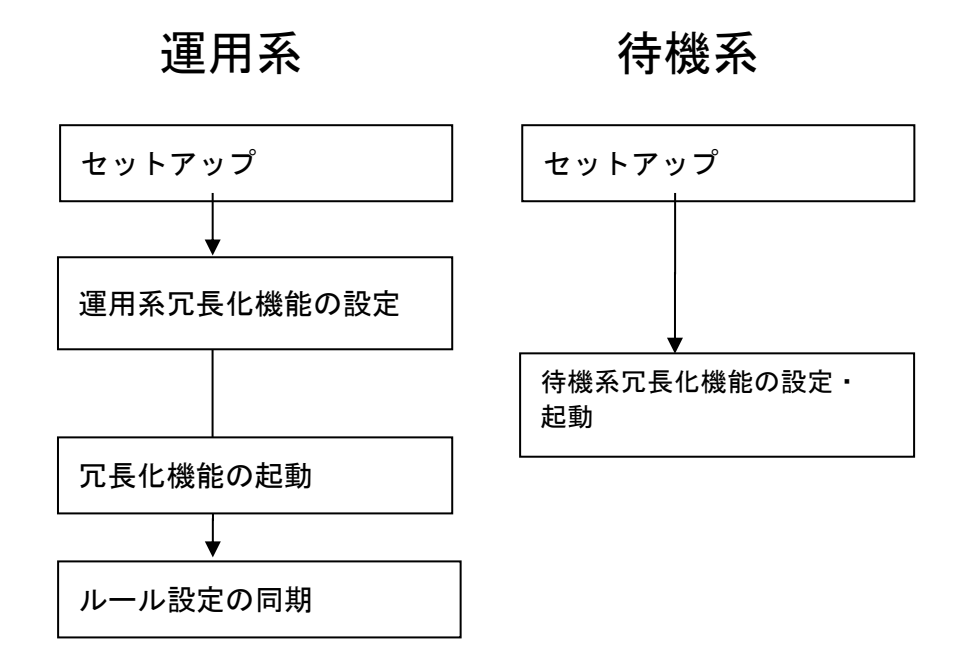

## 2.1. セットアップ

製品添付のセットアップ手順説明書に従い、SGを2台、初期導入まで行い準備します。

# 2.2. 運用系 冗長化機能の設定

以下の手順で、運用系のManagement Consoleにて設定を行います。なお、手順中の画像で入力しているIPアドレス、ホスト名などは設定例です。お客様環境にあわせて適宜読み 替えてください。

(1) [基本設定]にて、冗長化機能を「使用」に変更し、画面下部の [設定]ボタンをクリックします。

| SG3600LM Ver8.                          | 0.0 @ sg.com               |                    | Ž.            | States 2.                              | - 55                       | <u>п</u> бл |
|-----------------------------------------|----------------------------|--------------------|---------------|----------------------------------------|----------------------------|-------------|
| 2- 設定                                   |                            |                    | ,             |                                        |                            |             |
|                                         |                            |                    |               | 基本設定                                   |                            |             |
| , , , , , , , , , , , , , , , , , , , , |                            |                    |               |                                        |                            | Fo u =      |
| inistrator 👻                            | 全个议上                       |                    |               |                                        |                            | <u>ENU</u>  |
|                                         | ■ 其大語史(                    | ※종물중산■①1           | 百日1+設空亦 面     | 後に再わわれ心す                               | <b>5</b> 次才)               |             |
| <b>ジ</b> <u>ファイアウォール</u>                | 操作設                        | 定項目                | 用间酸准氮类        | 「使」に伴れた動力が少しる                          | e ( y )                    |             |
| ■ <u>サービス</u><br>■ パッケージ                | <ul> <li>ホスト名()</li> </ul> | FQDN)              | secom         |                                        |                            |             |
| <u>システム</u>                             | -                          |                    | IPv4アドレス      | IPv4ネットマスク                             | IPv6アドレス(リンクローカ)           | ル) MTU値     |
| 基本設定                                    | -                          | 内側                 | 192.168.1.71  | 255.255.255.0                          | fe80::20c:29ff:fe77:a5b4/  | 64 1500     |
| <u>7-172</u>                            | -                          | 外側                 | 192.168.2.71  | 255.255.255.0                          | fe80::20c:29ff:fe77:a5be/  | 64 1500     |
| ] <u>リモートメンテナンス</u>                     | -                          | DMZ                |               |                                        | fe80::20c:29ff:fe77:a5c8/  | /64         |
|                                         | -                          | 予備                 |               |                                        | fe80::20c:29ff:fe77:a5d2/  | 64          |
|                                         | -                          | eth4               |               |                                        |                            |             |
|                                         | -                          | eth5               | 10.71.50.100  | 055 055 055 0                          | [<br>[ 00 00 00(( 77 5/0)  | 1500        |
|                                         |                            | ethb               | 10.71.52.102  | 255.255.255.0                          | jte80::20c:29tt:te77:abt07 | 64 1500     |
|                                         | -                          | eth /              | <u> </u>      |                                        | J                          |             |
|                                         |                            | etho<br>oth0       |               |                                        |                            | /64         |
|                                         | - インタフェー                   | -ス                 | IPv6アドレス/プリ   | ノフィックス長 (1番日)                          | IPv67ドレス/プレフィックス           | 7.長(2番目)    |
|                                         | -                          | 内側                 |               | ////////////////////////////////////// |                            | 04 (2 8 2)  |
|                                         | -                          | 外側                 |               |                                        | 1                          |             |
|                                         | -                          | DMZ                |               |                                        | <u> </u>                   |             |
|                                         | -                          | 予備                 |               |                                        | Î                          |             |
|                                         | -                          | eth4               |               |                                        | Ĩ                          |             |
|                                         | -                          | eth5               |               |                                        |                            |             |
|                                         | -                          | ethô               |               |                                        |                            |             |
|                                         | -                          | eth7               |               |                                        |                            |             |
|                                         | -                          | eth8               |               |                                        |                            |             |
|                                         | -                          | eth9               |               |                                        |                            |             |
|                                         | - bondine-11               | ノタフェース             | IPv4アドレス      | IPv4ネットマスク                             | IPv6アドレス                   | MTU值        |
|                                         | - IPud ==                  | etn4_!<br>ルトゲートウェイ | 192 168 1 254 | 200.200.200.0                          |                            | Metric      |
|                                         | - IP-6="                   | ルトゲートウェイ           | 102.100.1.204 |                                        |                            |             |
|                                         | -                          |                    | IPv4アドレス      | IPv4ネットマスク                             | IPv4ゲートウェイ                 | インタフェース     |
|                                         | IP v4 青色りノ<br>追加           | レーティング 1           |               |                                        |                            | 自動 👻        |
|                                         | -                          |                    | IPv6アドレス/プレ   | ノフィックス長 IPv                            | 6ゲートウェイ                    | インタフェース     |
|                                         | 這加                         | 1                  |               |                                        |                            | 自動 ▼        |
|                                         | 追加 <u>ネームサ</u> ー           | <u>-)រ</u> ំ       |               |                                        |                            |             |
|                                         | - 管理者メ-                    | ・ルアドレス             | sø@sø         |                                        |                            |             |
|                                         | - IPv4メール                  | ゲートウェイ             | 未使用 ▼         |                                        |                            |             |
|                                         | ー IPv6メール                  | ゲートウェイ             | 未使用 ▼         |                                        |                            |             |
|                                         | 追加TRAP送信                   | 先ホスト 1             |               |                                        |                            |             |
|                                         | 追加 同期するト                   | <u>TPサーバ</u> 1     |               |                                        |                            |             |
|                                         | TE /1.404                  | als.               | (書田 _         |                                        |                            |             |

(2) [サービス] > [冗長化機能] > [設定]画面にて、冗長化設定を行います。
 各設定項目を入力後、画面下部の[設定]ボタンをクリックします。
 各項目の詳細は、表 1 冗長化機能 設定項目一覧 を参照ください。

| <b>SG3600LM Ver8.0.0</b>           | sg.com                         | Ţ           | i for     | Ë S              | 24 D 055                                   | アウト        |  |
|------------------------------------|--------------------------------|-------------|-----------|------------------|--------------------------------------------|------------|--|
| モニター 設定                            |                                |             |           |                  |                                            |            |  |
| [ファイアウォール]                         |                                |             |           | 設定               |                                            |            |  |
| Administrator •                    | <u>ナービス</u> > <u>冗長化機能</u> > 🏻 | 定           |           |                  |                                            | <u>.71</u> |  |
|                                    |                                | (1)         | (2)       |                  | <ul> <li>必須設定項目</li> <li>任意設定項目</li> </ul> |            |  |
|                                    | ■ 基本設定                         |             |           |                  |                                            |            |  |
| ▶ (F) <u>10(3) アイアリォール</u><br>基本設定 |                                | 標準          | 内側        | 192.168.1.70     |                                            |            |  |
| <u> </u>                           |                                | 標準          | 外側        | 192.168.2.70     |                                            |            |  |
| リモートメンテナンス                         |                                | 標準          | eth6      | 10.71.52.100     |                                            |            |  |
|                                    |                                | 標準          | eth7      |                  |                                            |            |  |
|                                    |                                | 標準          | eth8      |                  |                                            |            |  |
|                                    | 仮想IPアドレス                       | 標準          | eth4_t    | 10.71.51.100     |                                            |            |  |
|                                    |                                | vse1        | 内側        | 10.71.31.100     |                                            |            |  |
|                                    |                                | vse1        | 外側        | 10.71.32.100     |                                            |            |  |
|                                    |                                | vsv1        | 内側        | 10.71.41.100     |                                            |            |  |
|                                    |                                | vsv1        | 外側        | 10.71.42.100     |                                            |            |  |
|                                    |                                | vsv1        | 予備        | 10.71.43.100     |                                            |            |  |
|                                    |                                | ファイアウォール    | 名 種別      | リモートSGの同期用IPアドレス | ローカルSGの<br>インタフェース                         |            |  |
|                                    | 設定同期・状態取得                      | 標進          | メイン       | 10.71.51.101     | eth4_b: 10.71.51.102 🗸                     |            |  |
|                                    |                                |             | サブ        |                  | -                                          |            |  |
|                                    |                                | 運用系サーバ      | ☑ 運       | 用糸として動作させる       |                                            |            |  |
|                                    | ■ 詳細設定                         |             |           |                  |                                            |            |  |
|                                    | VRRP VRID                      | 91          | )         |                  |                                            |            |  |
|                                    | 広告パケット送信間隔                     | (秒) 3       |           |                  |                                            |            |  |
|                                    | 自動フェイルバック                      | ック うする のしない |           |                  |                                            |            |  |
|                                    | フェイルバック待ち時間                    | 劉(秒) 11     |           |                  |                                            |            |  |
|                                    | 監視対象IPアドレス                     | 1           | 2.168.1.1 |                  |                                            |            |  |
|                                    |                                |             | 設定        | キャンセル            |                                            |            |  |

| 項目名                                                 | 設定内容                                            |
|-----------------------------------------------------|-------------------------------------------------|
| 仮想IPアドレス                                            | 設定同期用インタフェースを除く全インタフ                            |
| ① ファイアウォール名(基本ファイアウォールは「標準」と                        | ェースに仮想IPアドレスを設定します。仮想フ                          |
| 表示されます)                                             | ァイアウォールは起動しているもののみ表示                            |
| <ol> <li>インタフェース名(* 内側、* 外側、DMZ、予備、eth4~</li> </ol> | されます。SG経由の通信は原則仮想IPアドレ                          |
| eth11、eth4_b~eth11_b)                               | スを使用する必要があります。                                  |
| リモートSGの同期用IPアドレス(* メイン, サブ)                         | 設定同期と状態取得で使用する対向SGのIPア                          |
|                                                     | ドレスを設定します。同期できる設定はファイ                           |
|                                                     | アウォールメニュー配下の設定のみとなりま                            |
|                                                     | す。対向SGとの設定の同期はファイアウォー                           |
|                                                     | ルメニューから行うことができます。サブを設                           |
|                                                     | 定すると、メインの設定で対向マシンとの通信                           |
|                                                     | が失敗した際に、サブの設定で対向マシンと通                           |
|                                                     | 信を行います。                                         |
| ローカルSGのインタフェース(* メイン, サブ)                           | 設定同期と状態取得で使用する接続中のSGの                           |
|                                                     | ネットワークインタフェースを選択します。メ                           |
|                                                     | インは必須項目です。サブを設定すると、メイ                           |
|                                                     | ンの設定で対向マシンとの通信が失敗した際                            |
|                                                     | に、サブの設定で対向マシンと通信を行いま                            |
|                                                     | す。<br>                                          |
| * 運用系サーバ                                            | 運用系として動作させるかどうかを選択しま                            |
|                                                     | す。選択しなかった方が、待機糸となります。                           |
| * VRRP VRID                                         | VRRP VRIDを指定します。同一セグメントに                        |
|                                                     | 冗長構成にしているSGの組が複数存在する場                           |
|                                                     | 合は、それぞれの組で異なるIDを指定するよう                          |
|                                                     | にします。対向のSGと同じ値を設定する必要                           |
|                                                     | かめります。 1から255までの登剱を指定しま<br>+                    |
| * さたぷん…し光信明頃(か)                                     |                                                 |
| 「広告ハケット送信间啊(桜)                                      | VRRP 広告ハケットの送信间隔を砂単位で設<br>ローキオー対応のCCトロドはた記会オモッ亜 |
|                                                     | たしまり。対问の3Gと问し値を設たりる必要                           |
|                                                     | かめりより。 から000よどの症候を指定しよ                          |
|                                                     | <sup>2</sup> 。<br> <br>                         |
|                                                     | と用来、守機米が初の物理マンクで起動してい<br>る場合は 3(秒)以上の設定を推奨します   |
|                                                     | 自動フェイルバックを行うかどうか選択しま                            |
|                                                     |                                                 |
|                                                     | ^。<br> 「する」を選択した場合は、運用系復帰時に自                    |
|                                                     | 動で運用系に業務を切り戻します。                                |
| * フェイルバック待ち時間(秒)                                    | フェイルバックするまでの待ち時間を秒単位                            |
|                                                     | で指定します。対向のSGと同じ値を設定する                           |
|                                                     | 必要があります。1から600までの整数を指定                          |
|                                                     | します。                                            |
| 監視対象IPアドレス                                          | 監視対象として設定されたIPアドレスとの通                           |
|                                                     | 信が途絶した場合は、待機系にフェイルオーバ                           |
|                                                     | します。本項目の設定は省略することができま                           |
|                                                     | す。指定できるIPアドレスの最大数は8です。                          |

表 1 冗長化機能 設定項目一覧

※ 各項目先頭のアスタリスク(\*) は必須項目

(3) [サービス]画面にて、冗長化機能を起動します。 冗長化機能の起動は、[起動]ボタンをクリックすることで行います。

| <b>SG3600LM Ver8.0.0</b>                                                                                   | a sg.com                         | 25                                      | 3. IN E                             |                      |                                     |
|----------------------------------------------------------------------------------------------------|----------------------------------|-----------------------------------------|-------------------------------------|----------------------|-------------------------------------|
| [ファイアウォール]                                                                                                 |                                  |                                         | ÷                                   | ービス                  |                                     |
| Administrator 🔻                                                                                            | ₩-ビス                             |                                         |                                     |                      | [ブルブ]                               |
|                                                                                                    | ■ サービ                            | ג'                                      |                                     |                      |                                     |
| <ul> <li>▶ 10 1-y=-y</li> <li>▶ 22.5-4</li> <li>▶ 10 (22.5-4)</li> <li>▶ 10 (20.7-4.7-7) x=-1/4</li> </ul> | OS<br>起動時<br>の状態                 | 現在の<br>状態                               | (再)起動                               | 停止                   | サービス                                |
|                                                                                                    | —                                | 起動中                                     | 再起動                                 | 停止                   | <u>SMTPサーバ</u>                      |
|                                                                                                    | 起動 ▼                             | 起動中                                     | 再起動                                 | 停止                   | <u>POPサーバ</u>                       |
|                                                                                                    | 停止 👻                             | 停止中                                     | 起動                                  | 停止                   | <u>SSL-VPN機能</u>                    |
|                                                                                                    | 停止 ▼                             | 停止中                                     | 起動                                  | 停止                   | <u>L2TP/IPsec-VPN機能</u>             |
|                                                                                                    | -                                | 煮効                                      | -                                   | -                    | <u>リモート管理サービス</u>                   |
|                                                                                                    | 停止 👻                             | 停止中                                     | 起動                                  | 停止                   | Webキャッシュサーバ                         |
|                                                                                                    | 停止 👻                             | 停止中                                     | 記動                                  | 停止                   | IPv6 RA設定機能                         |
|                                                                                                    | 停止 マ                             | 停止中                                     | 起動                                  | 停止                   |                                     |
|                                                                                                    | 停止 ▼                             | 得止甲                                     | 起動                                  | 停止                   | RIP/RIPng設定機能                       |
|                                                                                                    | -                                | 起動甲                                     | 用起朝                                 | -                    |                                     |
|                                                                                                    |                                  | 停止中                                     | 武三里川                                | 19IE                 |                                     |
|                                                                                                    | (高山 -                            | 信止由                                     |                                     | 「信止」                 | <u>GRE1版能</u><br>转動監視機能             |
|                                                                                                    | 停止 -                             | 停止中                                     | 記録の                                 | 停止                   | One Point Wall                      |
|                                                                                                    | 停止 ▼                             | 停止中                                     | 起動                                  | 停止                   | OPWアラート通知                           |
|                                                                                                    |                                  |                                         | [                                   | 設定                   |                                     |
|                                                                                                    | ※ One F<br>するこ<br>※ L2TP,<br>能を同 | Point Wall<br>とはでき<br>/IPsec-V<br>同時に利用 | とWebキャッ<br>ません。<br>PN機能とつ<br>用することに | ッシュサ<br>ファイア<br>はできま | ーバの機能を同時に利用<br>ウォールメニューのVPN機<br>せん。 |

(4) [ファイアウォール]画面にて、[かんたん設定]のウィザードを実行します。 すでに設定済みの場合でも再設定します。

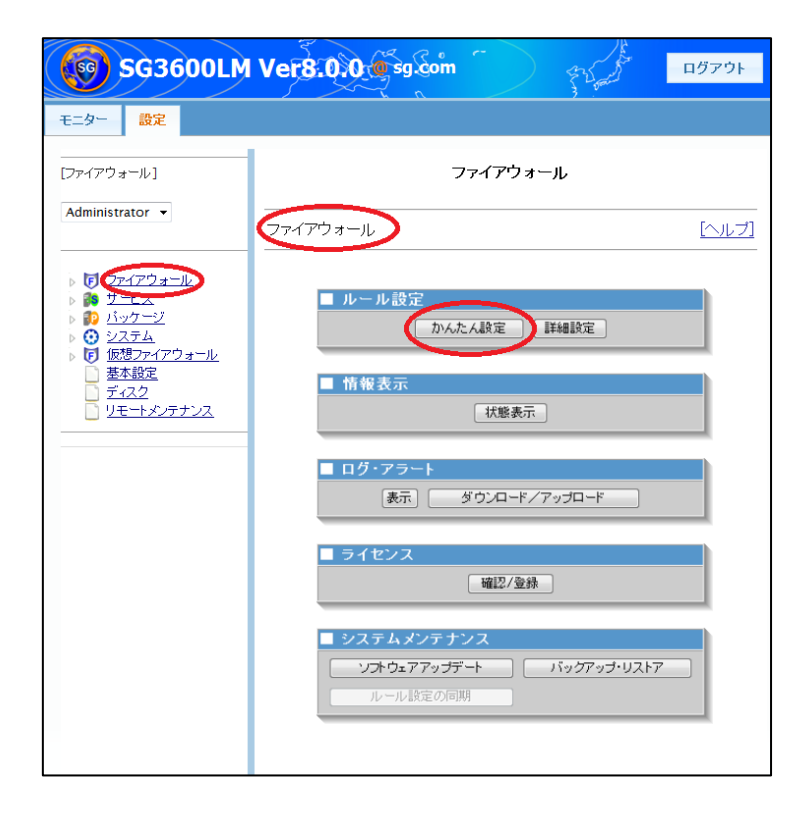

(5) [サービス]画面にて、冗長化機能を停止します。 冗長化機能の停止は、[停止]ボタンをクリックすることで行います。

| <b>SG3600LM Ver8.0.0</b>                                   | <b>@</b> sg.com |                  | J. T. S.  | ES S  | • * | A Land                  | ログアウト |
|------------------------------------------------------------|-----------------|------------------|-----------|-------|-----|-------------------------|-------|
| モニター 設定                                                    |                 |                  |           |       |     |                         |       |
| [ファイアウォール]                                                 |                 |                  |           | サ     | ービス |                         |       |
| Administrator 👻                                            | €-±⊅            |                  |           |       |     |                         | [ヘルプ] |
|                                                            |                 | ■ サービ            | ג'        |       |     |                         |       |
| ▶ 13-27>><br>▶ 13-27>>><br>▶ 13-22万五<br>■ 165877-47-11+11+ |                 | OS<br>起動時<br>の状態 | 現在の<br>状態 | (再)起動 | 停止  | サービス                    |       |
| □ 基本設定                                                     |                 | -                | 停止中       | 起動    | 停止  | <u>SMTPサーバ</u>          |       |
|                                                            |                 | 起動 👻             | 起動中       | 再起動   | 停止  | <u>POPサーバ</u>           |       |
| <u>0++30370X</u>                                           |                 | 停止 👻             | 停止中       | 起動    | 停止  | <u>SSL-VPN機能</u>        |       |
|                                                            |                 | 停止 👻             | 停止中       | 起動    | 停止  | <u>L2TP/IPsec-VPN機能</u> |       |
|                                                            |                 | -                | 煮効        | -     | -   | <u>リモート管理サービス</u>       |       |
|                                                            |                 | 停止 👻             | 停止中       | 起動    | 停止  | <u>Webキャッシュサーバ</u>      |       |
|                                                            |                 | 停止 👻             | 停止中       | 起動    | 停止  | IPv6 RA設定機能             |       |
|                                                            |                 | 起動 ▼             | 起動中       | 再起動   | 停止  | <u>元長化機能</u>            |       |
|                                                            |                 | 停止 👻             | 停止中       | 起動    | 停止  | RIP/RIPng設定機能           |       |
|                                                            |                 | -                | 起動中       | 再起動   | -   | <u>NTPサーバ</u>           |       |
|                                                            |                 | 停止 👻             | 停止中       | 起動    | 停止  | ネームサーバ                  |       |
|                                                            |                 | -                | -         | -     | -   | <u>GRE機能</u>            |       |
|                                                            |                 | 停止 ▼             | 停止中       | 起動    | 停止  | <u>稼動監視機能</u>           |       |
|                                                            |                 | 19止 🔻            | 停止中       | 226肋  | 19止 | One Point Wall          |       |
|                                                            |                 | 19止 🔻            | 停止甲       | 配置の   | 19止 |                         |       |
|                                                            |                 |                  |           | [     | 读定  |                         |       |

# 2.3. 待機系 冗長化機能の設定・起動

以下の手順で、待機系のManagement Consoleにて設定を行います。なお、手順中の画像で入力しているIPアドレス、ホスト名などは設定例です。お客様環境にあわせて適宜読み 替えてください。

(1) [基本設定]にて、冗長化機能を「使用」に変更し、画面下部の

| 5G3600LM V                                                                        | er8.(       | ).()             | _        | )             | SPE 1         | 3 Gal                       | 7     |
|-----------------------------------------------------------------------------------|-------------|------------------|----------|---------------|---------------|-----------------------------|-------|
| (ファイアウォール)                                                                        |             |                  |          | ž             | 基本設定          |                             |       |
| Administrator 👻                                                                   | 本設定         | )                |          |               |               |                             |       |
| <ul> <li>▶ 2 <u>774775</u> <del>3 − 1</del></li> <li>▶ <u>9 7 − ビス</u></li> </ul> | <b>■</b> 基: | 本設定(※背景色が        | 一の耳      | 原目は設定変更       | 後に再起動が必要      | ह्रिंग)                     |       |
| ▶ 10 バッケージ                                                                        | 操作          | 設定項目             |          |               | 10            |                             |       |
| ▷ 🗿 <u>ジステム</u>                                                                   | -           | ホスト名 (FQDN)      |          | secom         |               |                             |       |
| 基本設定                                                                              | -           |                  |          | IPv4アドレス      | IPv4ネットマスク    | IPv6アドレス(リンクローカル)           | MTU   |
| 2442                                                                              | -           |                  | 内側       | 192.168.1.72  | 255.255.255.0 | fe80::20c:29ff:fe5d:2a85/64 | 150   |
| <u>リモートメンテナンス</u>                                                                 | -           |                  | 外側       | 192.168.2.72  | 255.255.255.0 | fe80::20c:29ff:fe5d:2a8f/64 | 1500  |
|                                                                                   | -           |                  | DMZ      |               |               | fe80::20c:29ff:fe5d:2a99/64 |       |
|                                                                                   | -           |                  | 予備       |               |               | fe80::20c:29ff:fe5d:2aa3/64 |       |
|                                                                                   | -           |                  | eth4     |               |               |                             |       |
|                                                                                   | -           |                  | eth5     |               |               | ]                           |       |
|                                                                                   | -           |                  | eth6     | 10.71.52.101  | 255.255.255.0 | fe80::20c:29ff:fe5d:2ac1/64 | 1500  |
|                                                                                   | -           |                  | eth7     |               |               |                             |       |
|                                                                                   | -           |                  | eth8     |               |               |                             |       |
|                                                                                   | -           |                  | eth9     |               | 1             | fe80::20c:29ff:fe5d:2adf/64 | - T   |
|                                                                                   | -           | インタフェース          |          | IPv6アドレス/プレ   | ノフィックス長(1番目)  | IPv6アドレス/ブレフィックス長           | (2番目) |
|                                                                                   | -           |                  | 内側       |               |               |                             |       |
|                                                                                   | -           |                  | 外側       |               |               | 1                           |       |
|                                                                                   | -           |                  | DMZ      |               |               | 1                           |       |
|                                                                                   | -           |                  | 子信       |               |               | 1                           |       |
|                                                                                   | -           |                  | eth4     |               |               | 1                           |       |
|                                                                                   | -           |                  | eth5     |               |               |                             |       |
|                                                                                   | -           |                  | athf     |               |               | I.                          |       |
|                                                                                   |             |                  |          |               |               |                             |       |
|                                                                                   | _           |                  | eth 0    |               |               |                             |       |
|                                                                                   | -           |                  | etha     |               |               |                             |       |
|                                                                                   | -           |                  | ethy     |               |               |                             |       |
|                                                                                   | -           | bondineインタフェース   | added by | IPv47FUZ      | IPv4ネットマスク    | IPv6アドレス                    | MTU   |
|                                                                                   |             | 10-4 デフィルトダートウィイ | em+_b    | 100.160.1.054 | 200.200.200.0 |                             | Metr  |
|                                                                                   |             | エッキアンオルトゲート・ウェイ  |          | 192.100.1.204 | _             |                             |       |
|                                                                                   | -           | IPv6デフォルトゲートワェイ  |          | an employ on  |               | 10.117.1ml / //             |       |
|                                                                                   | -           | IP v4 静的ルーティング   |          | IPW47FUX      | IPWネットマスク     | IPW07-F014 40               | 1917± |
|                                                                                   | 1970        |                  | 1        |               |               | 1 10                        | ····  |
|                                                                                   | -           | IPv6青釉5ルーティング    |          | IPV6アドレス/ラレ   | ノフィックス長 IPv   | 67-1911                     | インタフェ |
|                                                                                   | 0.00        |                  | 1        |               |               |                             | E 90  |
|                                                                                   | 1000        | ネームサーバ           | 1        |               |               |                             |       |
|                                                                                   | -           | 管理者メールアドレス       |          | sellse        |               |                             |       |
|                                                                                   | -           | IP・4メールゲートウェイ    |          | 未使用 ▼         |               |                             |       |
|                                                                                   | -           | IPv6メールゲートウェイ    |          | 未使用 ▼         |               |                             |       |
|                                                                                   | 這加          | TRAP送信先ホスト       | 1        |               |               |                             |       |
|                                                                                   | Sitte       | TERMS            | 1        |               |               |                             |       |

(2) [サービス] > [冗長化機能] > [設定]画面にて、冗長化設定を行います。

各設定項目を入力する際、「運用系サーバ」のチェックを外します。また、「VRRP VRID」、「広告パケット送信間隔(秒)」、「フェイルバック待ち時間(秒)」は対向 のSGと同一にする必要があります。

入力後、画面下部の[設定]ボタンをクリックします。

| GG SG3600LM Vert               | 8.0.0 @ sg.cor            | n            | S. J.S.                                                                                                    | fs s             | 3 South                                | ログアウト      |  |
|--------------------------------|---------------------------|--------------|----------------------------------------------------------------------------------------------------|------------------|----------------------------------------|------------|--|
| モニター 設定                        |                           |              |                                                                                                    |                  |                                        |            |  |
| [ファイアウォール]                     |                           |              |                                                                                                    | 設定               |                                        |            |  |
| Administrator 👻                | <u>サービス</u> > <u>冗長化機</u> | <u>能</u> >設定 |                                                                                                    |                  |                                        | [ヘルプ]      |  |
|                                |                           |              |                                                                                                    |                  | <ul> <li>必須設定</li> <li>任意設定</li> </ul> | 官項目<br>官項目 |  |
| ▶ ③ システム<br>▶ 同 仮想ファイアウォール     | ■ 基本設定                    |              | 1.001                                                                                                    |                  |                                        |            |  |
| ○ <u>基本設定</u>                  |                           | 標準           | 内側                                                                                                    | 192.168.1.70     |                                        | _          |  |
|                                |                           | 標準           | 911回                                                                                                    | 192.168.2.70     |                                        | _          |  |
| <u> 9<del>2</del> 13257 28</u> | -                         | 標準           | eth6                                                                                                    | 10.71.52.100     |                                        |            |  |
|                                |                           | 標準           | eth7                                                                                                    |                  |                                        |            |  |
|                                |                           | 標準           | eth8                                                                                                    |                  |                                        | _          |  |
|                                | 仮想Pアドレス                   | 標準           | eth4_b                                                                                                    | 10.71.51.100     |                                        |            |  |
|                                |                           | vsg1         | 内側                                                                                                    | 10.71.31.100     |                                        | _          |  |
|                                |                           | vsg1         | 外側                                                                                                    | 10.71.32.100     |                                        | _          |  |
|                                |                           | vsv1         | 内側                                                                                                    | 10.71.41.100     |                                        |            |  |
|                                |                           | vsv1         | 外側                                                                                                    | 10.71.42.100     |                                        |            |  |
|                                |                           | vsv1         | 予備                                                                                                    | 10.71.43.100     |                                        |            |  |
|                                |                           | ファイアウォール     | 名 種別                                                                                                    | リモートSGの同期用IPアドレス | ローカルSGの<br>インタフェース                     |            |  |
|                                | 設定同期・状態取得                 | 槽淮           | メイン                                                                                                    | 10.71.51.102     | eth4_b: 10.71.51.101                   | -          |  |
|                                |                           | 104-4-       | サブ                                                                                                    |                  |                                        | -          |  |
|                                |                           | 運用系サーバ       | <ul> <li>3</li> <li>3</li> <li>3</li> <li>3</li> <li>4</li> <li>4</li></ul> | 用系として動作させる       |                                        |            |  |
|                                | ■ 詳細設定                    |              |                                                                                                    |                  |                                        |            |  |
|                                | VRRP VRID                 | ç            | 90                                                                                                    |                  |                                        |            |  |
|                                | 広告パケット送信間隔                | (秒) 3        | 3                                                                                                    |                  |                                        |            |  |
|                                | 自動フェイルバック                 |              | ) इठ 🤍                                                                                                    | Jal 1            |                                        |            |  |
|                                | フェイルバック待ち時間               | 間(秒) 1       | 120                                                                                                    |                  |                                        |            |  |
|                                | 監視対象IPアドレス                | 1            | 192.168.1.1                                                                                                    |                  |                                        |            |  |
|                                |                           |              | 設定                                                                                                    | キャンセル            |                                        |            |  |
|                                |                           |              |                                                                                                    |                  |                                        |            |  |

(3) [サービス]画面にて、冗長化機能を起動します。 冗長化機能の起動は、[起動]ボタンをクリックすることで行います。

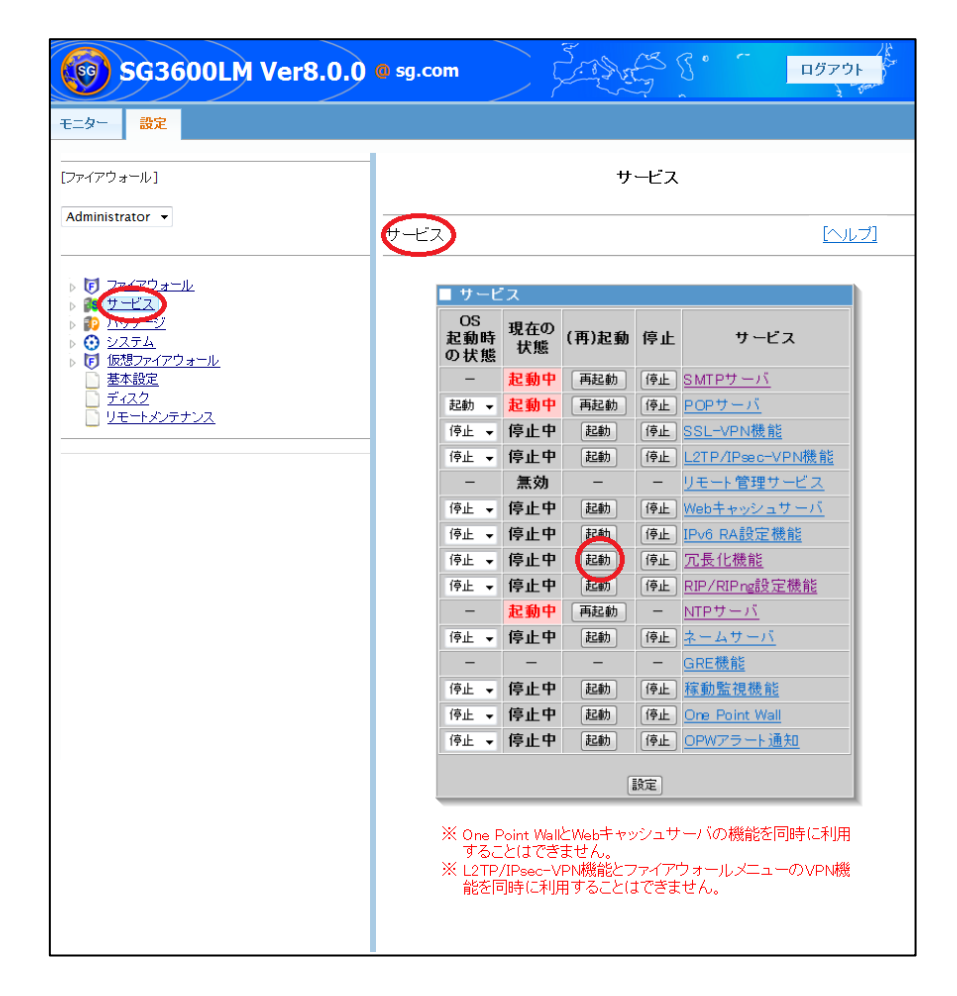

(4) [ファイアウォール]画面にて、[かんたん設定]のウィザードを実行します。 すでに設定済みの場合でも再設定します。

| SG3600LM                                                                                                    | Ver8.0.0 59 20m                                         |
|----------------------------------------------------------------------------------------------------|---------------------------------------------------------|
| モニター 設定                                                                                                    |                                                         |
| [ファイアウォール]                                                                                                    | ファイアウォール                                                |
| Administrator 👻                                                                                                    | マティアウォール [へルブ]                                          |
| <ul> <li>▶ 〒 マ<u>アイアウォール</u></li> <li>▶ ● ● <u>サーム</u></li> <li>▶ ● ● <u>サーム</u></li> <li>▶ ● ● <u>メッケージ</u></li> <li>▶ ● ● <u>レステム</u></li> <li>▶ ● ● <u>し、システム</u></li> <li>▶ ● ● <u>し、セステム</u></li> </ul> | ■ ルール設定<br>かんたん設定 詳細設定                                  |
| <ul> <li></li></ul>                                                                                                    | ■ 情報表示<br>状態表示                                          |
|                                                                                                    | <ul> <li>■ ログ・アラート</li> <li>表示 ダウンロード/アップロード</li> </ul> |
|                                                                                                    | ■ ライセンス<br>確認/登録                                        |
|                                                                                                    | システムメンテナンス  ソフトウェアアップデート バッグアップ・リストア  ルール設定の同期          |
|                                                                                                    |                                                         |

# 2.4. 冗長化機能の起動

以下の手順で、冗長化機能を起動し、冗長化構成での運用を開始します。

(1) 運用系のManagement Consoleにて、[サービス]画面より、冗長化機能を起動します。 冗長化機能の起動は、[起動]ボタンをクリックすることで行います。

| <b>SG3600LM Ver8.0.0</b> | @ sg.com                   |                                             | 2.39                                 |                       | б° <u>п</u> блон                    |
|--------------------------|----------------------------|---------------------------------------------|--------------------------------------|-----------------------|-------------------------------------|
| モニター <b>設定</b>           |                            |                                             |                                      |                       |                                     |
|                          |                            |                                             | サ                                    | ービス                   |                                     |
| Administrator 🔻          | ₩-ビス                       |                                             |                                      |                       | [ヘルブ]                               |
|                          | <b>■</b> サ-                | -ビス                                         |                                      |                       |                                     |
|                          | OS<br>起動<br>の状             | 寺<br>現在の<br>状態                              | (再)起動                                | 停止                    | サービス                                |
| ▶ <u> </u>               | -                          | 起動中                                         | 再起動                                  | 停止                    | <u>SMTPサーバ</u>                      |
|                          | 起動                         | ▼ 起動中                                       | 再起動                                  | 停止                    | <u>POPサーバ</u>                       |
| <u>7€1727728</u>         | 停止                         | ▼ 停止中                                       | 起動                                   | 停止                    | <u>SSL-VPN機能</u>                    |
|                          | 停止                         | ▼ 停止中                                       | 起動                                   | 停止                    | L2TP/IPsec-VPN機能                    |
|                          | -                          | 煮効                                          | -                                    | -                     | <u>リモート管理サービス</u>                   |
|                          | 停止                         | ▼ 停止中                                       | 起動                                   | 停止                    | Webキャッシュサーバ                         |
|                          | 停止                         | ▼ 停止中                                       | 記動                                   | 停止                    | IPv6 RA設定機能                         |
|                          | 停止                         | ▼ 停止中                                       | 起動                                   | 停止                    | 冗長化機能                               |
|                          | 停止                         | ▼ 停止中                                       | 建正要力                                 | 停止                    | <u>RIP/RIPng設定機能</u>                |
|                          | -                          | 起動中                                         | 再起動                                  | -                     | <u>NTPサーバ</u>                       |
|                          | 停止                         | ▼ 停止中                                       | 起動                                   | 停止                    | <u>ネームサーバ</u>                       |
|                          | -                          | -                                           | -                                    | -                     | <u>GRE機能</u>                        |
|                          | 停止                         | ▼ 停止中                                       | 起動                                   | 停止                    | 稼動監視機能                              |
|                          | 停止                         | ▼ 停止中                                       | 起動                                   | 停止                    | One Point Wall                      |
|                          | 停止                         | ▼ 停止中                                       | 起動                                   | 停止                    | <u>OPWアラート通知</u>                    |
|                          |                            |                                             | [                                    | 定                     |                                     |
|                          | ※ One<br>する<br>※ L21<br>能を | e Point Wal<br>ことはでき<br>ア/IPsec-V<br>E同時に利J | とWebキャッ<br>ません。<br>(PN機能とつ<br>用することに | יシュサ<br>'ァイア'<br>tできま | ーバの機能を同時に利用<br>フォールメニューのVPN機<br>せん。 |

(2) 運用系のManagement Consoleにて、[サービス] > [冗長化機能] > [状態表示]画面より、各SGの動作状態を確認します。運用系が「待機」、待機系が「現用」となっていることを確認します。各項目の詳細は、表 2 冗長化機能状態表示一覧を参照ください。

| <b>SG3600LM Ver8.0.0</b>                                                                                   | ◎ sg.com                                                                         | ログアウト |
|----------------------------------------------------------------------------------------------------|----------------------------------------------------------------------------------|-------|
| モニター 設定                                                                                                    |                                                                                  |       |
| [ファイアウォール]                                                                                                 | 状態表示                                                                             |       |
| Administrator 👻                                                                                            | <u> サービス &gt; 冗長化機能 &gt; 状態表示</u>                                                | [ヘルブ] |
|                                                                                                    | 画面を更新する                                                                          |       |
| ▶                                                                                                    | ■ 冗長化碳能<br>2015/05/12 1355.45                                                    |       |
| <ul> <li>         → 基本設定         <ul> <li>             ディスク<br/>リモートメンテナンス         </li> </ul> </li> </ul> | * ローカル:ss 1.0-0<br>リモート:ss ローカル                                                  |       |
|                                                                                                    | ローガル リモート<br>動作状態<br>VRRP VRID<br>つ 10                                           |       |
|                                                                                                    | 優先度 200 100<br>仮想1Pアドレス(標準ファイアウォール)<br>内側: 192.166.1.70 - 0K                     |       |
|                                                                                                    | · 카베: 192,168.2,70 - 0K<br>eth6: 10.271.52,100 - 0K<br>eth4_b: 10.71.51.100 - 0K |       |
|                                                                                                    | 仮想1Pアドレス(vst))<br>内側: 10.71.31.100 - 0K<br>外間: 10.71.32.100 - 0K                 |       |
|                                                                                                    | 仮想 IP アドレス (vav1)<br>内街: 10.71.41.100 - 0K<br>外街: 10.71.42.100 - 0K              |       |
|                                                                                                    | 子傭: 10.71.43.100 - OK<br>モジュールステータス の の                                          |       |
|                                                                                                    | ファイアウォール UK UK<br>仮想ファイアウォール OK OK<br>クラスタ OK OK                                 |       |
|                                                                                                    | 自木スト監視対象1Pアドレス<br>192,168,1.1 0K -                                               |       |
|                                                                                                    | - 110 小人「商U/JIAR // JR // アイレンス - OK<br>192,1858,1,1 - OK                        |       |
|                                                                                                    | 冗長化切替                                                                            |       |

## 表 2 冗長化機能 状態表示一覧

| 項目名       |           | 説明                                 |
|-----------|-----------|------------------------------------|
| ローカル:     |           | 冗長構成にしたSGのホスト名をそれぞれ表示します。先頭にアスタ    |
| リモート:     |           | リスク(*)のついている方が、現在接続中のSGです。         |
| 動作状態      |           | 冗長化機能の状態を表示します。現用、待機、異常のいずれかを表     |
|           |           | 示します。                              |
| VRRP VRID |           | VRRP VRIDを表示します。ローカル列とリモート列の情報は同じ  |
|           |           | である必要があります。一致していない場合は設定内容を見直して     |
|           |           | ください。                              |
| 優先度       |           | 優先度を表示します。「200」は運用系、「100」は待機系であるこ  |
|           |           | とを示します。                            |
| 仮想IPアドレス  | κ         | 仮想IPアドレスの状態を表示します。「OK」は仮想IPアドレスが付  |
|           |           | 与されていることを示します。 「-(ハイフン)」は仮想IPアドレスが |
|           |           | 付与されていないことを示します。                   |
| モジュール     | ファイアウォール  | 基本ファイアウォール機能の状態を表示します。「OK」は正常動作    |
| ステータス     |           | していることを示します。「NG」は正常動作していないことを示し    |
|           |           | ます。                                |
|           | 仮想ファイアウォ  | 仮想ファイアウォール機能の状態を表示します。「OK」は正常動作    |
|           | ール        | していることを示します。「NG」は正常動作していないことを示し    |
|           |           | ます。仮想ファイアウォールを複数構築していて、いずれかの仮想     |
|           |           | ファイウォールが正常動作していない場合、「NG」と表示されます。   |
|           | クラスタ      | 冗長化機能の状態を表示します。「OK」は正常動作していることを    |
|           |           | 示します。「NG」は正常動作していないことを示します。        |
| 自ホスト監視対   | 対象IPアドレス  | 接続中のSGが監視している装置の状態を表示します。「OK」は正    |
|           |           | 常動作していることを示します。「NG」は正常動作していないこと    |
|           |           | を示します。                             |
| 対向ホスト監視   | 見対象IPアドレス | 対向のSGが監視している装置の状態を表示します。「OK」は正常    |
|           |           | 動作していることを示します。「NG」は正常動作していないことを    |
|           |           | 示します。                              |

(3) [冗長化切替]ボタンをクリックします。

しばらくして画面上部の[画面を更新する]をクリックし、運用系が「現用」、待機系 が「待機」となっていることを確認します。切替途中では、[画面を更新する]をクリ ックしても「異常」と表示されることがございます。その場合は時間を少しあけて[画 面を更新する]をクリックします。[冗長化切替]ボタンをクリックした後、[画面を更 新する]をクリックせずに再度[冗長化切替]ボタンをクリックしても、冗長化切り替え は行われません。

また、冗長化切替が正常に行えない場合は、「広告パケット送信間隔(秒)」の設定値 を大きくするなどお試しください。

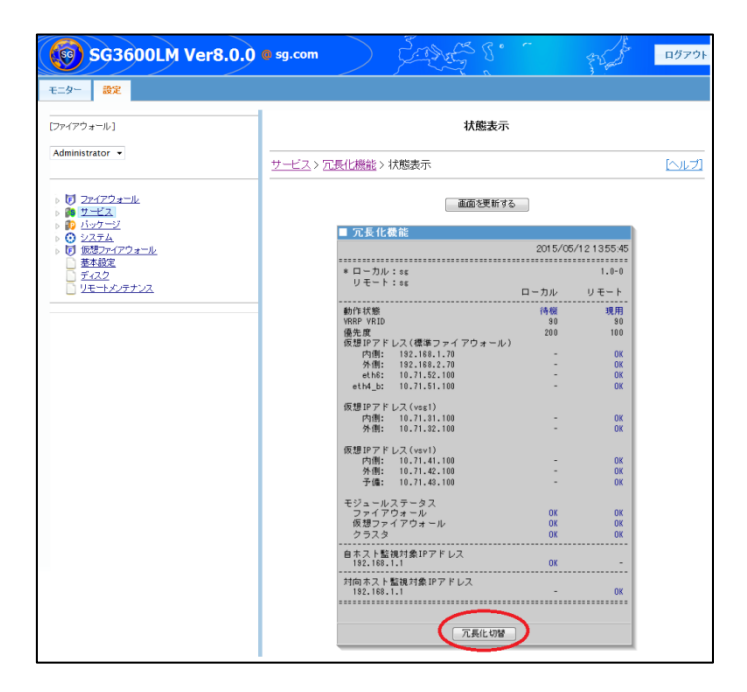

| <b>愛 SG3600LM Ver8.0.0 ます.com</b> クリークテクト<br>モニター 設定    |                                             |           |               |  |
|---------------------------------------------------------|---------------------------------------------|-----------|---------------|--|
| [ファイアウォール]<br>Administrator ▼                           | 状態表示                                        |           |               |  |
| ▶ <b>[</b> ] <u>2ァイアウォール</u><br>▶ <b>[]</b> <u>サービス</u> | <u>サービス &gt; 冗長化機能 &gt; 状態表示</u><br>画面を更新する | $\supset$ | [~]/]         |  |
| ▶ <b>₩</b> <u>ハッワーン</u><br>▶ <b>①</b> システム              | ■ 冗長化機能                                     |           |               |  |
| ▶ 10 仮想ファイアウォール                                         |                                             | 2015/05   | 5/12 14:01:11 |  |
| <ul> <li>基本設定</li> <li>第 2 2 2</li> </ul>               | * ローカル:sg                                   |           | 1.0-0         |  |
| U <u>ナイムン</u><br>Uモートメンテナンス                             | リモート:sg                                     | ローカル      | リモート          |  |
|                                                         |                                             | 現用        | 待機            |  |
|                                                         | VRRP VRID                                   | 000       | 50            |  |
|                                                         | 圏元母<br>仮想IPアドレス(標準ファイアウォール)                 | 200       | 100           |  |
|                                                         | 内側: 192.168.1.70<br>外側: 192.168.2.70        | 0K<br>0K  | :             |  |
|                                                         | eth6: 10.71.52.100<br>eth4 b: 10.71.51.100  | OK<br>OK  | :             |  |
|                                                         | (仮想 IP アドレフ (ver1)                          |           |               |  |
|                                                         | 内側: 10.71.31.100                            | OK        | -             |  |
|                                                         | 97191: 10.71.32.100                         | UK        |               |  |
|                                                         | 仮想IPアドレス(vsv1)<br>内側: 10,71,41,100          | ОК        |               |  |
|                                                         | 外側: 10.71.42.100<br>予備: 10.71.43.100        | 0K        |               |  |
|                                                         | エジュールファータフ                                  | 0         |               |  |
|                                                         | ファイアウォール                                    | ОК        | ОК            |  |
|                                                         | 仮想ファイアウォール<br>クラスタ                          | OK        | OK            |  |
|                                                         | <br>自ホスト監視対象IPアドレス<br>192.168.1.1           | ок        |               |  |
|                                                         |                                             | -         | ОК            |  |
|                                                         |                                             |           |               |  |
|                                                         |                                             |           |               |  |
|                                                         | /L#elCV/m                                   | J         |               |  |

## 2.5. ルール設定の同期

冗長化構成構築後に、以下の手順で運用系、待機系のファイアウォールルールを同期し ておくことを推奨します。万が一のフェイルオーバ時に同じルールで、運用を続けること ができます。なお、運用中にルールの新規登録・変更をする場合も本手順で行います。

- (1) 運用系のManagement Consoleにて、ファイアウォールルールを登録・変更します。
- (2) 運用系のManagement Consoleにて、[ファイアウォール]画面の[ルール設定の同期]を クリックします。

| <b> </b>                                                                                                    |                                                                                               |  |  |
|----------------------------------------------------------------------------------------------------|-----------------------------------------------------------------------------------------------|--|--|
| 王二夕一 設定                                                                                                    |                                                                                               |  |  |
|                                                                                                    | ファイアウォール                                                                                      |  |  |
| Administrator 👻                                                                                                    | ファイアウォール [ <u>ヘルブ]</u>                                                                        |  |  |
| <ul> <li>▶ 7 2747ウォール</li> <li>▶ 2 ± ť 2</li> <li>▶ 1 ± ť 2</li> <li>▶ 2 ± ť 2</li> <li>▶ 2 ± ź 25 4</li> <li>▶ 7 仮想ファイアウォール</li> <li>基本設定</li> <li>▶ 5 4 2 2</li> <li>▶ 5 4 2 2</li> <li>▶ 1 ± 1 ± 2 2</li> </ul> | ■ ルール設定<br>かんたん設定 [詳細設定]                                                                      |  |  |
|                                                                                                    | ■ 情報表示                                                                                        |  |  |
|                                                                                                    | ■ ログ・アラート<br>表示 ダウンロード/アップロード                                                                 |  |  |
|                                                                                                    | ■ ライセンス<br>確認/登録                                                                              |  |  |
|                                                                                                    | <ul> <li>■ システムメンテナンス</li> <li>ソプトウェアアップデート</li> <li>パッグアップ・リストア</li> <li>ルール設定の同期</li> </ul> |  |  |

## 2.6. バックアップについて

設定変更のミスなど万が一に備え、バックアップを採取しておくことを推奨します。運用系、待機系、それぞれのManagement Consoleにて、[システム] >[バックアップ/リストア]画面で「システム基本情報」のバックアップを採取します。

バックアップデータのリストアは、待機系、運用系の順番で実行してください。

## 2.7. フェイルオーバ時のメール通報について

フェイルオーバ時に管理者宛にメール通報が可能です。運用系、待機系、それぞれのMa nagement Consoleの基本 ファイアウォールの[基本設定]画面にて設定されている「管理者 メールアドレス」宛てにメールが送付されます。設定するメールアドレスは基本ファイア ウォールから到達可能である必要があります。仮想ファイアウォールの[基本設定]画面にて 設定されている「管理者メールアドレス」宛てにメールは送付されません。

## 2.8. フェイルオーバ時のメールデータ移行について

SGのSMTPサーバ、POPサーバへ仮想IPでアクセスする運用の場合、フェイルオーバ時 にメールデータを待機系から運用系へ移行することが可能です。フェイルオーバ発生後、 待機系システムが復旧した時点で運用系へSSH接続を行い下記のコマンドを実行します。

\$ sudo /opt/nec/hasg/bin/backup\_mspool.sh

backup\_mspool.sh は、Management Console 用のポート番号を使用し待機系へ接続を 行い、待機系に残っているメールキュー、およびメールボックスを運用系へ移動します。 メールボックスについては単なる移動ではなく、待機系より移動したメールボックスの後 ろに運用系のメールボックスをマージします。rpc, admin, root, www-data のメールボッ クスは移行対象外となります。

### 2.9. 冗長化機能のログについて

運用系、待機系、それぞれのManagement Consoleにて、[システム] >[ログ管理]にて、 冗長化機能のログを参照可能です。動作などで疑問点がございましたら、本ログをダウン ロードしお問い合わせください。

## 2.10. 冗長化構成時の複数パッチ適用について

All Rights Reserved, Copyright(C) 2019 NEC Corporation

パッチ適用手順書に下記のような記載があり、複数パッチ適用時は、パッチ毎に冗長化 切り替えを行なう必要はございません。下記の該当パッケージは"適用対象の複数のパッ ケージ"と読み替えて実施ください。

- (1) 待機側のSG2に該当パッケージを適用します。
- (2) 待機側のSG2において、冗長化切替を行ないます。 (待機側と現用側が切り替わり、SG1が待機側となります)
- (3) 待機側となったSG1に該当パッケージを適用します。
- (4) 待機側となったSG1おいて、冗長化切替を行ないます。(待機側と現用側が切り替わり、元の状態になります)

※系切替を行なうため、システムが一時的に停止いたしますので、 業務に支障のない時間帯に実施してください。

## 2.11. 冗長化構成時の待機系追加について

冗長化構成時、現用系でのみ運用し、途中で待機系を追加する場合は下記の手順を実施 ください。パッチ適用時と同様の手順となります。

- (1) 現用系のSG1が運用している環境に待機系のSG2を追加し電源ON。
- (2) 待機系のSG2において、冗長化切替を行ないます。 (待機側と現用側が切り替わり、SG1が待機側となります)
- (3) 待機側となったSG1おいて、冗長化切替を行ないます。 (待機側と現用側が切り替わり、元の状態になります)
- ※系切替を行なうため、システムが一時的に停止いたしますので、 業務に支障のない時間帯に実施してください。

# 3. 注意事項

- 冗長化構成で、フェイルオーバ(運用系から待機系への切替)およびフェイルバック (待機系から運用系への切戻し)が発生した場合、基本ファイアウォールが保有して いるセッション(通信)情報は維持されますが、仮想ファイアウォールが保有してい るセッション(通信)情報は維持されません。
- 冗長化構成で、運用系と待機系のメールキュー、およびメールボックスは、手動で同期する必要があります(2.8節参照)。
- 運用系のSGにおいて、基本ファイアウォール、仮想ファイアウォールのいずれかで異常が検知された場合、フェイルオーバが発生します。
- 待機系で監視対象IPアドレスとの通信途絶が発生している場合、運用系でリソース異常が発生しても待機系に業務は引き継がれません。
- 冗長化を構成した後、および解除した後は必ず「かんたん設定」を実行してください。
   また、「かんたん設定」の中でインタフェースに関する設定が正しいことを確認してください。
- 本機能はIPv6には対応していません。

以上